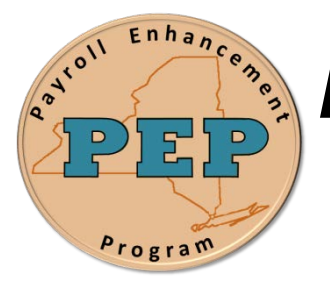

## Payroll Enhancement Program Office of the State Comptroller Bureau of State Payroll Services

Date: 09/21/2012

## Searching in Unsecured Inquiry Transaction Pages

As a result of the PayServ EMPLID conversion to a non-SSN based EMPLID, new search procedures are required for the following Unsecured Inquiry Transaction pages:

- 1. Employee Info History Summary page
- 2. Statewide Job Summary page

To search for an individual using either the Employee Info History Summary page or the Statewide Job Summary page, follow these steps:

- 1. Navigate to the **PayServ Custom > Employee History Info Summary History** menu
- 2. On the **Employee History Info Summary** page enter the FULL 9 digit SSN in the **Employee Search ID** field:

| Menu 🗖                                                |                                                                                               |
|-------------------------------------------------------|-----------------------------------------------------------------------------------------------|
| Search:                                               |                                                                                               |
|                                                       |                                                                                               |
| My Favorites                                          | Employee History Info Summary                                                                 |
| PayServ Custom                                        |                                                                                               |
| <ul> <li>Employee History Into<br/>Summary</li> </ul> | Enter any information you have and click Search. Leave fields blank for a list of all values. |
| - Legacy History Postings                             | Find an Existing Value                                                                        |
| - Retirement Report                                   |                                                                                               |
| Statewide Job Summary     Mordorco Administration     | <ul> <li>Search Criteria</li> </ul>                                                           |
| D Benefits                                            | Enter FULL                                                                                    |
| D Payroll for North America                           | Employee Search ID: begins with 9 Digit SSN                                                   |
| Payroll Interface                                     | Empl Red Nbr                                                                                  |
| Organizational Development<br>Nucliferee Menitering   |                                                                                               |
| D MIA                                                 |                                                                                               |
| D Set Up HRMS                                         |                                                                                               |
| Reporting Tools                                       | Search Clear Basic Search 🗏 Save Search Criteria                                              |
| PeopleTools                                           |                                                                                               |

**Important!** If the employee does NOT have a Social Security Number, you **must** search by EMPLID (the new non-SSN based EMPLID). Enter the N01xxxxx EMPLID in the **Employee Search ID** field.

If the employee has a Social Security Number, you **must** search by the full 9 digit SSN.